Access the SSCUI -Define Number Ranges for Equipment Categories (WebGui SSCUI No - 103091).Click on configure button on the right hand side.

| 3. Define Number     | Open       |             |     |        |           |        |
|----------------------|------------|-------------|-----|--------|-----------|--------|
| Ranges for Equipment | Set Status | Recommended | Yes | 103091 | Configure | $\sim$ |
| Categories           |            |             |     |        |           |        |

## Click on the intervals button as marked below

| < SAP Edit Intervals: Equipment number, Object EQUIP_NR      |  |
|--------------------------------------------------------------|--|
| Menu V Overview Change documents Configuration help          |  |
| Number Range Object: EQUIP_NR Internal numbers for equipment |  |
| 6ð Intervals 🖉 Intervals                                     |  |
|                                                              |  |

In the screen which opens, you can see the existing number range keys and intervals associated with it.

If you want to create a new key with specific interval, click on the insert line button

| < SAP Edit I           | < SAP Edit Intervals: Equipment number, Object EQUIP_NR |                                          |                           |                         |           |  |  |  |  |  |
|------------------------|---------------------------------------------------------|------------------------------------------|---------------------------|-------------------------|-----------|--|--|--|--|--|
| Menu 🗸 Display <-> Cha | nge Change Number Range S                               | tatus) Free Intervals                    | Line Select All Intervals | Deselect All Configurat | tion Help |  |  |  |  |  |
| Number Range No.       | From Number                                             | To Number                                | Number Range Status       | External                |           |  |  |  |  |  |
| 01                     | 00000000000000000000000000000000000000                  | 0000000000199999999 00000000002999999999 | 0<br>0                    |                         |           |  |  |  |  |  |
|                        |                                                         |                                          |                           |                         |           |  |  |  |  |  |
|                        |                                                         |                                          |                           |                         |           |  |  |  |  |  |
|                        |                                                         |                                          |                           |                         |           |  |  |  |  |  |
|                        |                                                         |                                          |                           |                         |           |  |  |  |  |  |

Newly added keys with intervals will be added along with existing keys and intervals. You can also mark it as external or internal by using the check box option on the right.

| <   | SAP Edit Ir            | ntervals: Equipment numb                | er, Object EQUIP_NR                     |                           |                    |               |
|-----|------------------------|-----------------------------------------|-----------------------------------------|---------------------------|--------------------|---------------|
| Mei | nu 🗸 🛛 Display <-> Cha | nge Change Number Range S               | tatus) Free Intervals Insert            | Line Select All Intervals | Deselect All Confi | guration Help |
|     | Number Range No.       | From Number                             | To Number                               | Number Range Status       | External           |               |
|     | 01                     | 000000000010000000                      | 00000000019999999                       | 0                         | D                  |               |
|     | 02                     | 000000000020000000                      | 0000000002999999999                     | 0                         |                    |               |
|     | 03                     | 000000000000000000000000000000000000000 | 000000000000000000000000000000000000000 | 0                         |                    |               |
|     | 04                     | 0000000000000000101                     | 000000000000000000000000000000000000000 | 0                         |                    |               |
|     |                        |                                         |                                         |                           |                    |               |
|     |                        |                                         |                                         |                           |                    |               |
|     |                        |                                         |                                         |                           |                    |               |
|     |                        |                                         |                                         |                           |                    |               |

Once after number range / interval creation you need to access the SSCUI (Webgui SSCUI No - 105862) Assign Number Ranges to Equipment Categories.

| 7. Make System<br>Settings for Measuring<br>Points and<br>Measurement<br>Documents | Open<br>Set Status | Optional    | No  | 105116 | Configure   🗸 |
|------------------------------------------------------------------------------------|--------------------|-------------|-----|--------|---------------|
| 8. Define Detection<br>Methods                                                     | Open<br>Set Status | Optional    | No  | 104804 | Configure   🗸 |
| 9. Maintain Additional<br>Functions                                                | Open<br>Set Status | Optional    | No  | 104803 | Configure   🗸 |
| 10. Define Usage for<br>Maintenance Task List                                      | Open<br>Set Status | Optional    | No  | 104097 | Configure   🗸 |
| 11. Define Number<br>Ranges for Warranty<br>Types                                  | Open<br>Set Status | Optional    | No  | 105625 | Configure   🗸 |
| 12. Assign Number<br>Ranges for Warranty<br>Types                                  | Open<br>Set Status | Optional    | No  | 105646 | Configure   🗸 |
| 13. Define Number<br>Ranges for General<br>Maintenance Task Lists                  | Open<br>Set Status | Recommended | Yes | 105676 | Configure   🗸 |
| 14. Assign Number<br>Ranges to Equipment<br>Categories                             | Open<br>Set Status | Recommended | No  | 105862 | Configure   V |

System opens below view which shows existing number range key assignment with equipment categories. If you want to make some corrections/modification, please click on Edit Button on the right top

| Assign Number                    | Range Groups to   | o Equipment Ca | t.": Display Q | <b>()</b> |
|----------------------------------|-------------------|----------------|----------------|-----------|
| Menu V Select All Deselect All C | onfiguration Help |                |                | @ E       |
| Assign number range group to e   | quipment categ    | jory           |                |           |
| C Equipment CatDesc.             | IntNR             | ExtNR          |                |           |
| M Machines                       | 01                | 02             |                |           |
| P Production resources/tools     | 01                | 02             |                |           |
| S Customer Equipment             | 01                | 02             |                |           |
|                                  |                   |                |                |           |

View opens in edit mode now as shown below

| Assign number range group to equipment category | 🖶 Exit Dis |
|-------------------------------------------------|------------|
| Assign number range group to equipment category | <br>       |
|                                                 |            |
| C Equipment CatDesc. IntNR ExtNR                |            |
| M Machines 01 02                                |            |
| P Production resources/tools 01 02              |            |
| S Customer Equipment 01 02                      |            |

Now existing assignment of the NR keys can be adjusted. Here in the case equipment category P is assigned with a different key than initially assigned. Once changes done click on save button at bottom right corner.

| < SAP                        | "Assign Number Range Groups           | to Equipment Cat": Change | Q (0 | ?    | v <sub>0</sub> | 8    |
|------------------------------|---------------------------------------|---------------------------|------|------|----------------|------|
| Menu 🗸 Ur                    | ndo Change Select All Deselect All Co | nfiguration Help          |      | 🖶 Ex | it Disp        | lay  |
| Assign num                   | nber range group to equipment cate    | rgory                     |      |      | (              | 9    |
| C Equip                      | oment CatDesc. IntNR                  | ExtNR                     |      |      |                |      |
| R Produ                      | uction resources/tools                | 02                        |      |      |                |      |
| S Custo                      | omer Equipment 01                     | 02                        |      |      |                |      |
| X Equip                      | oment Services 01                     | 02                        |      |      |                |      |
|                              |                                       |                           |      |      |                |      |
|                              |                                       |                           |      |      |                |      |
|                              |                                       |                           |      |      |                |      |
|                              |                                       |                           |      |      |                |      |
|                              |                                       |                           |      |      |                |      |
|                              |                                       |                           |      |      |                |      |
|                              |                                       |                           |      |      |                |      |
|                              |                                       |                           |      |      |                | 8.   |
|                              |                                       |                           |      |      |                |      |
|                              |                                       |                           |      |      |                | 4    |
|                              |                                       |                           |      |      |                |      |
|                              | →≣ Position                           | Entry 1 of 4              |      |      |                |      |
|                              |                                       |                           |      |      |                |      |
| <ul> <li>Data was</li> </ul> | s saved View Details                  |                           |      | Sa   | ve Car         | ncel |

System message appears Data was saved on the bottom left corner.